### 1 Bebilderte Anleitung zur Citavi-Account-Einrichtung

(i) Bitte springen Sie zu Schritt 3, wenn Sie bereits einen Citavi-Account besitzen.

#### 1.1 Account erstellen

Auf https://citaviweb.citavi.com/ unter **"Sie haben noch kein Konto? - Jetzt einrichten**" ein neues Citavi-Konto einrichten.

| n in | with your email address                            |  |
|------|----------------------------------------------------|--|
| E-M  | lail-Adresse                                       |  |
|      | Next                                               |  |
| Ange | emeldet bleiben                                    |  |
| habe | n noch kein Konto? <u>Jetzt einrichten</u><br>ODER |  |
| G    | Mit Google fortfahren                              |  |
| 0    | Mit Facebook fortfahren                            |  |
|      | Mit Microsoft fortfahren                           |  |
|      |                                                    |  |

2

1

Füllen Sie das sich öffnende **Anmeldeformular** aus. E-Mail und Passwort müssen nicht der Uni-ID entsprechen. Das hier erstellte Citavi-Konto wird in einem späteren Schritt mit der Uni Bonn-Lizenz verknüpft.

| E-Mail-Adresse |                       |    |
|----------------|-----------------------|----|
| E              | iestätigungscode send | en |
| Neues passwo   | t                     | 0  |
| Neues passwo   | t bestätigen          | 0  |
| rtails         |                       |    |
| Vorname        |                       |    |
| Nachname       |                       |    |

# 1.2 Account mit Uni-Lizenz verknüpfen

Der unverknüpfte Citavi-Account muss im nächsten Schritt mit der Uni Bonn-Lizenz verbunden werden. Nutzen Sie bis dahin für das Eingabefeld "**Sign in with your email address**" die Anmeldedaten ihres eben erstellten oder eines bereits vorhandenen Accounts.

|         | with your email address                                                      |  |
|---------|------------------------------------------------------------------------------|--|
| E-M     | tail-Adresse                                                                 |  |
|         | Next                                                                         |  |
| Ange    | emeldet bleiben                                                              |  |
| e habe  | n noch kein Konto? Jetzt einrichten                                          |  |
|         | ODER                                                                         |  |
|         |                                                                              |  |
| G       | Mit Google fortfahren                                                        |  |
| G<br>Ø  | Mit Google fortfahren<br>Mit Facebook fortfahren                             |  |
| G<br>() | Mit Google fortfahren<br>Mit Facebook fortfahren<br>Mit Microsoft fortfahren |  |

### 4

3

Nach erfolgter Anmeldung oben rechts auf den eigenen Nutzernamen/ das eigene Nutzerbild klicken und "**Profil**" öffnen.

| Zuletzt verwendete Projekte            | U N | lachrichten                                                                                                    |
|----------------------------------------|-----|----------------------------------------------------------------------------------------------------|
| DEMO DEMO Fake Food - A Global Problem | Cit | tavi                                                                                                    |
| _                                      |     | 2021-06-28: Einladung zur virtuellen NVIvo-Konferenz<br>Betreiben Sie qualitative, evaluarende oder Mixed Methods-Forschung? Dann könnte unsere virtuelle NV<br>Konferenz Trans. Meth.                                                                                                    |
|                                        |     | 2021-06-19: Ist meine Lizenz für Citavi 6 nicht für Citavi Web gültig?<br>Wenn Sie beim Offnen eines Cloud-Projekts in den Shop weitergeleitet werden, haben Sie bisher keine Lize<br>Citavi We. Mehr                                                                                                    |
|                                        | 8   | 2021-06-09: Citavi Web ist dal Citavi Web wurde heute officiell veröffentlicht. Nutzen Sie Citavi auf jedem Betriebssystem und von überall, eine Mehr                                                                                                    |
|                                        |     | 0                                                                                                    |
|                                        |     | 2021-01-29: Tech Taik: Security - can you trust the Citavi Cloud?<br>This is the second installment in our Tech Taik series, in which we take you behind the scenes of Citavi's de<br>                                                                                                    |
|                                        |     | 2021-01-18: Testen Sie den Citavi Assistant (Beta)<br>Schreiben Sie hire Publikation mit Word für Mac? Dann werfen Sie einen Blick auf den neuen Citavi Assistan<br>fügMehr                                                                                                    |
|                                        |     | 2020-12-21: Tech Talk: Citing in MS Word with Citavi Web<br>Tech Talk: Citing in MS Word with Citavi Web This is the first post in our new Tech Talk series, in which we taken the target the target target t |

## 5

Im Profil unter "Login-Daten" auf "Weitere Zugänge" und dann "Weiteren Hochschul-Account hinzufügen" klicken.

| c <b>tavi account</b> |                                           | ③ ① ④ DE A ②                                                                                                    |
|-----------------------|-------------------------------------------|----------------------------------------------------------------------------------------------------|
|                       | Profil                                    | Login-Daten                                                                                                    |
| RE Profil             | Foto<br>herher<br>delien<br>Oto auswählen | E-Mail-Adressen<br>An diese E-Mail-Adresse werden Benachrichtigungen gesandt:<br>Weitere E-Mail-Adressen:<br>-<br>Neues Passwort<br>Wettere Zugänge<br>- |

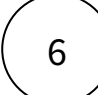

Im Suchfenster nach "Rheinische Friedrichs-Willhelm-Universität Bonn" suchen.

| Rheinische Friedrig  | h-Wilhelms-Universität Bonn |  |
|----------------------|-----------------------------|--|
| Sorbonne Universi    | té                          |  |
| Université Paris 1 - | Panthéon Sorbonne           |  |
| Université Paris So  | rbonne                      |  |
| Université Sorboni   | ie nouvelle Paris III       |  |
|                      |                             |  |
|                      |                             |  |

7

Sie werden zur Authentifizierung auf **Shibboleth** weitergeleitet. Melden Sie sich hier mit Ihrer Uni-ID an, um sich als Mitglied der Universität Bonn auszuweisen und um danach automatisch wieder zu Citavi zurückgeleitet zu werden. Sollten Sie sich während Ihrer aktuellen Browser-Sitzung bereits einmal auf Shibboleth angemeldet haben, wird diese Anmeldung weiterhin erkannt und Sie gelangen direkt weiter.

| Anmelden bei O'Reilly Learning                                                             |                     |  |  |  |
|--------------------------------------------------------------------------------------------|---------------------|--|--|--|
| Uni-ID                                                                                     | Passwort vergessen? |  |  |  |
| Passwort                                                                                   |                     |  |  |  |
| Anmeldung nicht speichern                                                                  |                     |  |  |  |
| Lösche die frühere Einwilligung zur<br>Weitergabe Ihrer Informationen an<br>diesen Dienst. |                     |  |  |  |
| Anmeldung                                                                                  |                     |  |  |  |
| O'Reilly Learning O'Reilly for Higher<br>Education (subscription required)                 |                     |  |  |  |

Sollte **bereits ein anderer Citavi-Account mit dieser Uni-ID verknüpft** worden sein erhalten Sie eine Meldung. Optional können Sie dann die beiden Citavi-Accounts per Klick auf "**beide Accounts zu einem zusammenführen**" zusammenlegen. Es kann immer nur ein Citavi-Account je Uni-ID gleichzeitig verknüpft werden.

| <b>ctaviaccount</b>     |                                                        | Weitere Zugänge                                                                                                    | →) |
|-------------------------|--------------------------------------------------------|----------------------------------------------------------------------------------------------------|----|
| R≘ Profil<br>☐ Lizenzen | Profil<br>For<br>where<br>or<br>or<br>For<br>auswahien | Nutzen Sie Ihren Acount bei externen Provider, um sich bei Citavi einzuloggen.<br>Sie können einen oder mehrere Provider auswählen.<br>Nach einer Auswahl werden Sie automatisch auf die Provider-Seite weitergeleitet. |    |

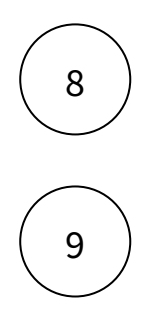

Die Campus-Lizenz ist jetzt erfolgreich mit dem Citavi-Konto verknüpft.

Die weiteren Anmeldungen können über zwei Wege erfolgen. Beide führen zum gleichen Konto:

- In der normalen Eingabemaske über die Citavi-Accoundaten.
- Unter "Mit Universität fortfahren" mit der Uni-ID und zugehörigem Passwort.